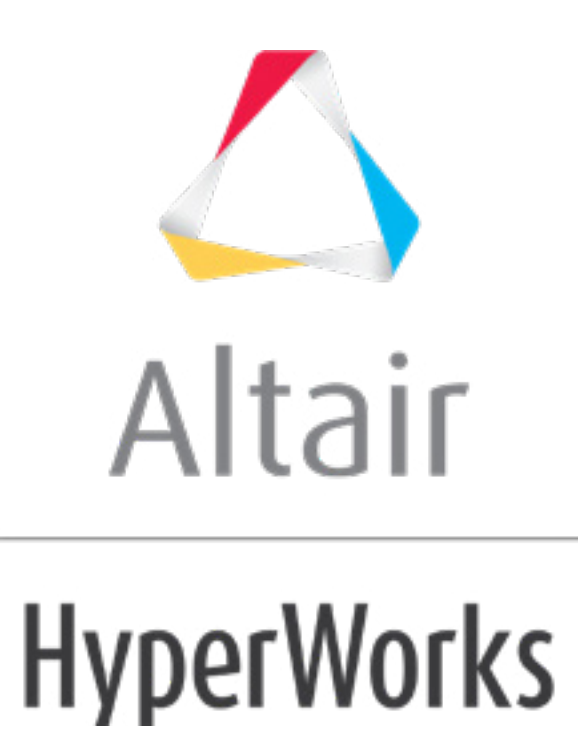

altairhyperworks.com

# HS-1620: Settings Up a Flux Model

An electromagnetic actuator is a device that converts an electric current into a mechanical output. In this tutorial, you will be investigating the relationship between actuator dimensions and the mechanical force output. The actuator is composed of an U magnetic core, mobile magnetic part, and two coils supplied by an amp-turn number. The finite element model is created and analyzed by Flux. The Flux model also contains the input variables and output responses of interest.

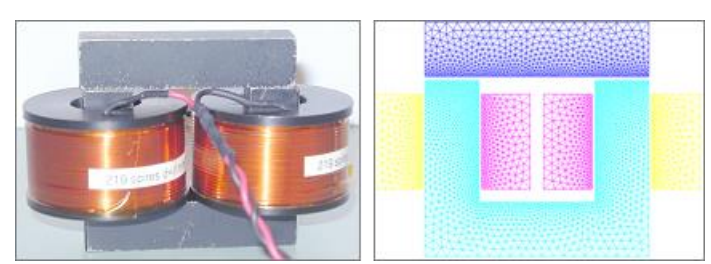

Electromagnetic actuator and its Finite element model

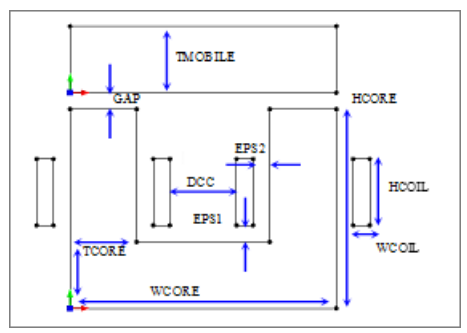

Input variables

The files used in this tutorial can be found in <hst.zip>/HS-1620/. Copy the tutorial files from this directory to your working directory.

**Note:** This tutorial requires registration of the installed version of Flux Software with HyperStudy. For details, see <u>Flux Model</u>.

## Step 1: Perform the Study Setup

- 1. Start HyperStudy.
- 2. To start a new study, click *File* > *New* from the menu bar, or click on the toolbar.
- 3. In the **HyperStudy Add** dialog, enter a study name, select a location for the study, and click **OK**.
- 4. Go to the **Define models** step.
- 5. Add a Flux model by dragging-and-dropping the Example.F2G from the **Directory** into the work area.

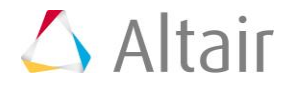

| Explorer Explored                                      | iry       |                            | 3   | Def | fine Models | 5       |         |
|--------------------------------------------------------|-----------|----------------------------|-----|-----|-------------|---------|---------|
| Name                                                   | Size      | Туре                       | •   | Ad  | d Model     | Remove  | Model   |
| <ul> <li>C:\hs_1620</li> <li>study_lock.xml</li> </ul> | 739 bytes | xml File                   | Act | ive | Label       | Varname | Model T |
| ▷ 🐌 approaches<br>▷ 🐌 _usr                             |           | File Folder<br>File Folder |     | È   | xample.F2   | 2G      |         |
| Study_1.xml                                            | 3 KB      | xml File                   |     |     |             | Ľ.      |         |
| Example.F2G                                            | 872 bytes | F2G File                   |     |     |             |         |         |
|                                                        |           |                            |     |     |             |         |         |

The Resource, Solver input file, Solver execution script, and Solver input arguments fields become populated.

|   | Active   | Label   | Varname | Model Type | Resource                 | Solver input file | Solver execution script | Solver input arguments |
|---|----------|---------|---------|------------|--------------------------|-------------------|-------------------------|------------------------|
| 1 | <b>V</b> | Model 1 | m_1     | 🔎 Flux     | C:/hs_1620/Example.F2G 🛄 | hst_input.hstp    | Flux ( HstSolver_Flux ) | -batch                 |

- 6. Click *Import Variables*. Ten input variables are imported from the Example.F2G file.
- 7. Go to the **Define Input Variables** step, and review the input variables.

|    | Active   | Label   | Varname | Lower Bound | Initial   | Upper Bound | Comment |  |
|----|----------|---------|---------|-------------|-----------|-------------|---------|--|
| 1  | <b>v</b> | AT      | dv_1    | 900.00000   | 1000.0000 | 1100.0000   | PHYS    |  |
| 2  | <b>√</b> | TCORE   | dv_2    | 18.000000   | 20.000000 | 22.000000   | GEOM    |  |
| 3  | <b>√</b> | WCOIL   | dv_3    | 16.200000   | 18.000000 | 19.800000   | GEOM    |  |
| 4  | <b>√</b> | HCOIL   | dv_4    | 31.500000   | 35.000000 | 38.500000   | GEOM    |  |
| 5  | <b>√</b> | DEPTH   | dv_5    | 18.000000   | 20.000000 | 22.000000   | GEOM    |  |
| 6  | <b>√</b> | EPS1    | dv_6    | 4.500000    | 5.0000000 | 5.500000    | GEOM    |  |
| 7  | <b>√</b> | GAP     | dv_7    | 1.3500000   | 1.5000000 | 1.6500000   | GEOM    |  |
| 8  | <b>√</b> | EPS2    | dv_8    | 0.9000000   | 1.0000000 | 1.1000000   | GEOM    |  |
| 9  | <b>√</b> | TMOBILE | dv_9    | 18.000000   | 20.000000 | 22.000000   | GEOM    |  |
| 10 | 1        | DCC     | dv_10   | 4.5000000   | 5.0000000 | 5.5000000   | GEOM    |  |

8. Go to the **Specifications** step.

### Step 2: Perform the Nominal Run

- 1. In the work area, set the **Mode** to **Nominal Run**.
- 2. Click *Apply*.
- 3. Go to the **Evaluate** step.

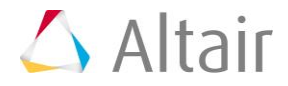

- 4. Click *Evaluate Tasks*. An approaches/nom\_1/ directory is created inside the study directory. The approaches/nom\_1/run\_00001/m\_1 sub-directory contains the run files.
- 5. Go to the **Define Output Responses** step.

### **Step 3: Create and Define Output Responses**

1. Review the output responses.

|   | Active   | Label     | Varname | Expression | Value     |
|---|----------|-----------|---------|------------|-----------|
| 1 | <b>v</b> | FEM_FORCE | r_1     | v_1[0]     | 171.90637 |

- 2. Click *Evaluate Expressions* to extract output response values.
- 3. Click **OK**. This complete the study setup.

#### Step 4: Run a Hammersley Stochastic Study

- 1. In the **Explorer**, right-click and select **Add** from the context menu.
- 2. In the **Add HyperStudy** dialog, add a **Stochastic**.
- 3. In the **Select Input Variables** step, clear the **Active** checkbox for GAP.

|   | Active | Label  | Varname | Lower Bound | Initial   | Upper Bound | Comment |
|---|--------|--------|---------|-------------|-----------|-------------|---------|
| - |        | TICOLE | <u></u> | 5 1.050000  | 55.000000 | 55.550000   | GLOIN   |
| 5 |        | DEPTH  | dv_5    | 19.800000   | 20.000000 | 20.200000   | GEOM    |
| 6 |        | EPS1   | dv_6    | 4.9500000   | 5.0000000 | 5.0500000   | GEOM    |
| 7 |        | GAP    | dv_7    | 1.4850000   | 1.5000000 | 1.5150000   | GEOM    |
| 8 |        | EPS2   | dv_8    | 0.9900000   | 1.0000000 | 1.0100000   | GEOM    |
| 0 |        |        | dy 9    | 19 800000   | 20.000000 | 20 200000   | GEOM    |

- 4. For each input variable, adjust the lower and upper bounds, which will be used to calculate statistical distribution settings, in this case the variance of normal distribution.
  - a. In the **Initial** column, click ••••.
  - b. In the window, enter 1 in the percent field and click +/-.
  - c. Click **OK**.

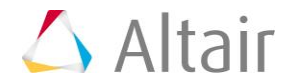

| Lower Bou | nd | Initial   |        | Upper Bound |  |  |
|-----------|----|-----------|--------|-------------|--|--|
| 900.00000 |    | 1000.0000 | 1      | 100.0000    |  |  |
| Set Range |    |           |        |             |  |  |
| Percent:  | 1  |           |        | +/-         |  |  |
| Value:    |    |           |        | +/-         |  |  |
|           |    | ОК        | Cancel | Apply       |  |  |

- 5. Go to the **Specifications** step.
- 6. In the work area, set the **Mode** to *Hammersley*.
- 7. In the **Settings** tab, verify that the **Number of runs** is 100.
  - **Note:** If you are using a laptop with a Win64 operating system, 32 GB ram, Intel Core i7 CPU, it may take around 40 minutes to run 100 Flux simulations. To reduce the run times, change the Number of Runs to a lower value. However, a high number of runs is necessary for better statistical accuracy.
- 8. Click *Apply*.
- 9. Go to the **Evaluate** step.
- 10. Click *Evaluate Tasks*.
- 11. Go to the **Post processing** step.
- 12. Click the *Scatter 2D* tab to plot correlation values.

Correlation measures the strength and direction between associated variables. Correlation coefficients can have a value from -1 to 1; -1 indicates a strong but negative correlation and 1 indicates a strong and positive correlation.

The correlation values for variables AT, DEPTH, and TCORE with Force are 0.80, 0.43, and 0.39, which indicates that Force is correlated to AT and Force is somewhat correlated to DEPTH and TCORE. These three correlations are positive, meaning that you should expect to see an increase in Force corresponding to an increases in AT, DEPTH, and TCORE. You can also expect to see no changes in Force corresponding to changes in other variables. DEPTH and TCORE are somewhat correlated to FORCE, therefore you may see deviations from these predicted behaviors.

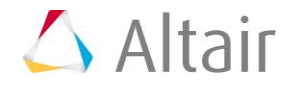

|             |                | <b>I+ 1</b> | <b>∐• 2</b> | <b>∐• 3</b> | <b>¦ŀ</b> 4 | ¦l• 5 | <b>¦ŀ</b> 6 | <b>∐•</b> 7 | <b>∐•</b> 8 | <b>¦ŀ</b> 9 | <b>%</b> 10 |
|-------------|----------------|-------------|-------------|-------------|-------------|-------|-------------|-------------|-------------|-------------|-------------|
| <b>.</b> ]• | AT (1)         | 1.00        | 0.01        | 0.00        | -0.00       | -0.02 | -0.02       | 0.02        | 0.03        | 0.05        | 0.80        |
| ĽI∙         | TCORE (2)      | 0.01        | 1.00        | -0.02       | -0.01       | -0.00 | -0.02       | -0.03       | -0.01       | -0.02       | 0.39        |
| ĽI+         | WCOIL (3)      | 0.00        | -0.02       | 1.00        | -0.02       | -0.03 | -0.00       | -0.02       | -0.02       | 0.00        | -0.06       |
| ĽI∙         | HCOIL (4)      | -0.00       | -0.01       | -0.02       | 1.00        | -0.01 | 0.03        | -0.01       | 0.00        | -0.02       | -0.06       |
| ĽI+         | DEPTH (5)      | -0.02       | -0.00       | -0.03       | -0.01       | 1.00  | -0.02       | -0.00       | -0.01       | -0.01       | 0.43        |
| ĽI∙         | EPS1 (6)       | -0.02       | -0.02       | -0.00       | 0.03        | -0.02 | 1.00        | -0.00       | -0.01       | 0.00        | -0.04       |
| ĽI∙         | EPS2 (7)       | 0.02        | -0.03       | -0.02       | -0.01       | -0.00 | -0.00       | 1.00        | 0.01        | -0.00       | 0.01        |
| <b>.</b> ]+ | TMOBILE (8)    | 0.03        | -0.01       | -0.02       | 0.00        | -0.01 | -0.01       | 0.01        | 1.00        | 0.02        | 0.06        |
| <b>.</b> ]• | DCC (9)        | 0.05        | -0.02       | 0.00        | -0.02       | -0.01 | 0.00        | -0.00       | 0.02        | 1.00        | 0.02        |
| <b>3</b> 8: | FEM_FORCE (10) | 0.80        | 0.39        | -0.06       | -0.06       | 0.43  | -0.04       | 0.01        | 0.06        | 0.02        | 1.00        |

You can visualize these correlations in the Scatter2D plot. In the plot for FORCE vs AT, you can see the design cloud follows a nice pattern of increasing Force with increasing AT. In the plot for WCOIL vs FORCE, you should not observe any relationship between the two.

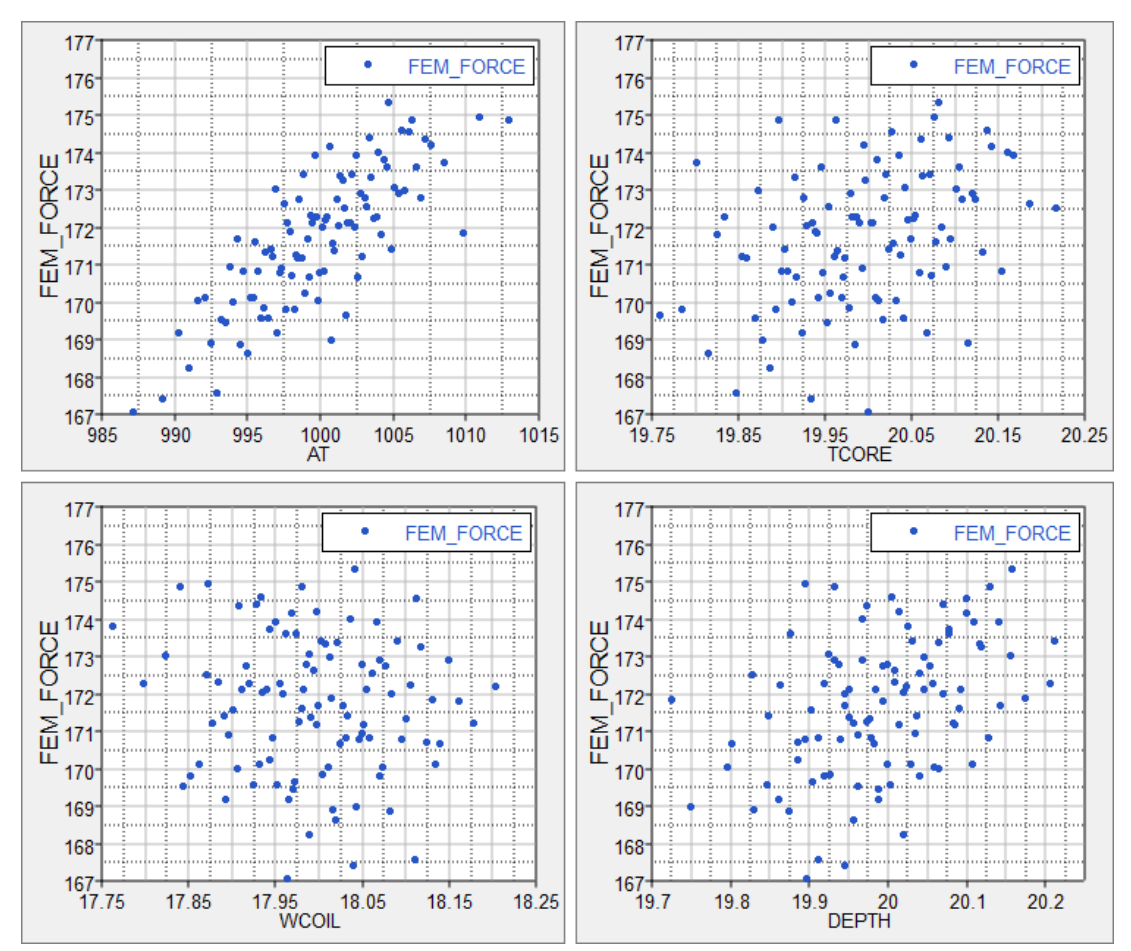

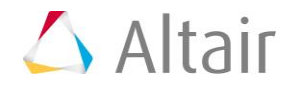